# Hurtigguide Fritekstbestilling

#### 1. Opprett fritekstbestilling

Under menypunktet vil alle fritekstbestillingskontrakter du har tilgang til listes og du kan klikke på handlekurvsymbolet for å opprette en fritekstbestilling.

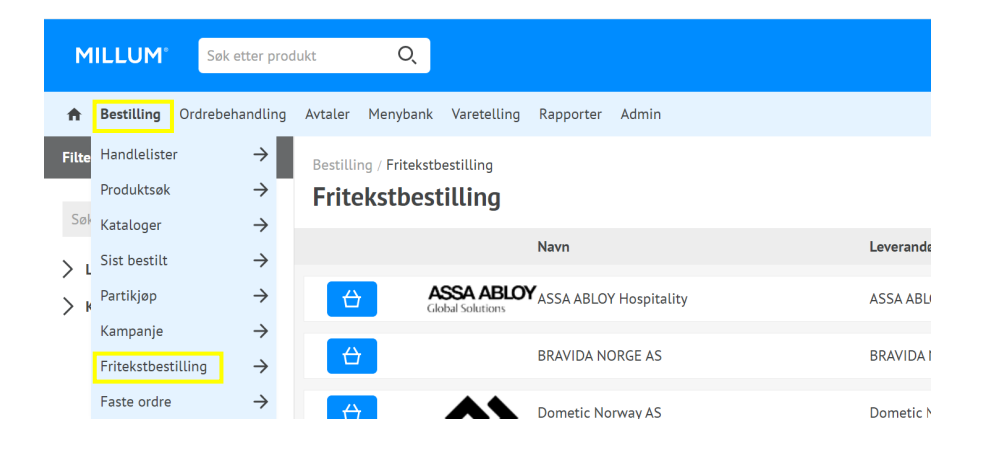

## 2. Velg leveringsadresse

Hvis du har tilgang til mer enn én leveringsadresse skal det når du klikker på handlekurvsymbolet en dialog hvor du må velge en av dine leveringsadresser før du kan går videre med å registrere fritekstbestillingen.

| Velg Adresse | × |
|--------------|---|
| Test adresse | ~ |
| Velg         |   |
|              |   |

## 3. Fyll inn fritekstbestillingsskjema

Fritekstbestillingsbildet inneholder følgende informasjon og felter som du kan/må fylle inn

- 1. Leveringsadresse: Fyll inn kontaktperson om ønskelig
- 2. Fakturaadresse
- 3. **E-post for ordre kopi:** Fritekstbestillingen vil sendes som en e-post til leverandøren på den e-postadressen som er lagt inn av administratoren i fritekstkontrakten
- 4. **Ditt kundenummer:** Hvis leverandøren må ha sitt kundenummer på ordren så velges kundenummer her. Har din leveringsadresse flere kundenummer på leverandøren må du velge blant disse. Hvis leverandøren ikke må ha sitt kundenummer på ordren, vil den valgte leveringsadressens GLN-nummer stå her
- 5. Ønsket leveringsdato: Datoen du ønsker varene eller tjenesten levert
- 6. **Dellevering:** Hvis ja tillater du at leverandøren kan dele opp leveransen. Hvis nei skal leverandøren levere alt som en enhet

| leveringsadresse                                                            | fakturaadresse                                  | E-post for ordre | kopi:   | Legg til |
|-----------------------------------------------------------------------------|-------------------------------------------------|------------------|---------|----------|
| Ola Nordmann (valgfritt)<br>Min adresse<br>Ola Nordmanns vei 1<br>0123 Oslo | Min adresse<br>Ola Nordmanns vei 1<br>0123 Oslo |                  |         |          |
| As watt<br>Ditt kundenummer: 1                                              | Ønsket leveringsdata:                           | Dellevering      | E Nei ~ |          |
| Vedlegg                                                                     |                                                 |                  |         |          |
| - Kommentar på orderen                                                      |                                                 |                  |         |          |

# MILLUM®

#### Millum Procurement

#### 4. Legge inn vedlegg

Du kan legge inn vedlegg til en fritekstbestilling. Eksempler på vedlegg kan være et tilbud du vil henvise til, en spesifikasjon på noe du skal bestille, generelle bestillingsvilkår hvis din organisasjon har dette eller et bilde.

| Ditt kundenummer: | Ønsket leveringsdato: | <u> </u> | Dellevering: | Nei ~ |
|-------------------|-----------------------|----------|--------------|-------|
| - Vedlegg         |                       |          |              |       |
| Legg til vedlegg  |                       |          |              |       |

Da får du opp vedleggsvalgene:

- Dersom vedlegget ditt ikke ligger inne i portalen må du først laste opp vedlegget ved å klikke på Velg fil
- Klikk på Last opp for å legge inn vedlegget i portalen
- Klikk på Legg til for å legge inn vedlegget i fritekstbestillingen din

| Legg til vedlegg |                            |                 | ×        |
|------------------|----------------------------|-----------------|----------|
| /Mine dokumenter |                            | Velg fil Last o | pp Stopp |
| Mapper:          | Filnavn                    | Størrelse       |          |
| Mine dokumenter  | 1200px-Adecco_Logo.svg.png | 0,04 MB         | Legg til |
|                  | 180x180_kontroll.gif       | 0,01 MB         | Legg til |
|                  | 2018-10-11_07-34-35.jpg    | 0,01 MB         | Legg til |

Siden det ofte vil være en begrensning hos mottakeren på hvor store vedlegg som tillates i en e- post, kan ikke den samlede størrelsen på vedlegg overstige 10 MB. Om dine vedlegg er på mer enn 10 MB får du en slik feilmeldingen og må slette vedlegg for å kunne sende fritekstbestillingen:

| Legg til vedlegg                      |                                            |
|---------------------------------------|--------------------------------------------|
| Filnavn                               | Størrelse                                  |
| <u>Millum Procurement English.mp4</u> | 25,79 MB                                   |
| Maksimal samlet størrelse på vedl     | egg er 10MB. Slett et eller flere vedlegg. |

#### 5. Legge inn kommentar

Dersom leverandør er konfigurert for å kunne motta kommentar i ordrehodet kan dette legges inn her:

| - Kommenta | ar på orderen                                |
|------------|----------------------------------------------|
| Leveres    | og installeres i henhold til vedlagte tilbud |
|            |                                              |
|            |                                              |
|            |                                              |
|            |                                              |
| Legg til   |                                              |

Kommentar kan maksimalt være på 255 tegn. Om du prøver å legge inn mer enn 255 tegn blir ikke dette registrert av systemet.

#### Millum Procurement

#### 6. Legge inn ordrelinjer

En fritekstbestilling må ha minst en ordrelinje. For å opprette en ordrelinje klikk på knappen **Legg til** nedenfor kommentarfeltet.

#### Da får du opp denne ordrelinjedialogen: Fritekstvare $\times$ Varenummer Kategori: 10130808 Appelsin juice $\sim$ Navn: Appelsinjuice Kommentar Veldig god Antall: 10 Enhet: Liter $\sim$ Pris: 300 NOK 3 00000 Linjesum: Lagre Avbryt

Ordrelinjene blir listet og summert i ordren etter hvert som de legges inn. Du kan redigere en ordrelinje ved å klikke på eller slette en linje. Når du er fornøyd med ordren klikker du på **Bestill**.

|   | Varer (2)  |                   |                       |        |       |      |         |          |              |          |
|---|------------|-------------------|-----------------------|--------|-------|------|---------|----------|--------------|----------|
| , | /arenummer | Navn              | Kommentar             | Antall | Enhet | Pris | Rediger | Slett    |              | Sum      |
|   | 10130808   | Appelsinj<br>uice | Veldig god            | 10     | L     | 300  | 2       | Ū        |              | 3 000 00 |
|   | 500100200  | Eplejuice         | Veldig god denne også | 20     | L     | 200  | 2       | 団        |              | 4 000 00 |
|   |            |                   |                       |        |       |      |         | Ordresu  | m            | 7 000 00 |
|   |            |                   |                       |        |       |      |         | Forvente | et ordre sum | 7 000 00 |
|   |            |                   |                       |        |       |      |         |          | AVBRYT       |          |

En påbegynt fritekstbestillingen huskes av nettleseren din, så du kan navigere bort fra fritekstbestillingen og gå tilbake ved å klikke på handlekurvsymbolet på fritekstkontrakten. Om du vil forkaste en påbegynt fritekstbestillingen klikker du på **Avbryt** for å slette den påbegynte fritekstbestillingen.

1. Varenummer (obligatorisk hvis «Navn» er blank)

- 2. Navn (obligatorisk hvis «Varenummer» er blank)
- 3. Beskrivelse
- 4. Antall (obligatorisk)
- 5. Enhet (obligatorisk). Velg mellom enhetene stykk, kg, liter eller timer
- 6. **Pris** (obligatorisk). Legg inn pris per enhet. Må være større enn 0. Valuta bestemmes av fritekstkontrakten som er opprettet av administrator
- 7. Linjesum. Blir beregnet av systemet basert på antall ganget med pris

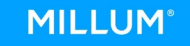

# **MILLUM**°

#### Millum Procurement

#### 7. Sending av fritekstordre

Systemet genererer en PDF med fritekstbestillingen i en e-post som sendes til den e- postadressen som er lagt opp i fritekstkontrakten, med eventuelle e-postadresser lagt inn i ordren på kopi (ref. 1.2 punkt 3). Ordren sendes fra noreply@millum.no.

| Fra:     | noreply@millum.no                               |
|----------|-------------------------------------------------|
| Sendt:   | torsdag 6. juni 2019 12.20                      |
| Til:     | order@supplier.no                               |
| Emne:    | Purchase order 17 from Gandhi Indisk Restaurant |
| Vedlegg: | Purchase order 17.pdf                           |

Please see the attached purchase order 17 from Gandhi Indisk Restaurant for details